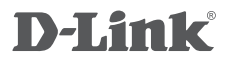

WIRELESS AC1200 DUAL BAND ACCESS POINT DAP-1665

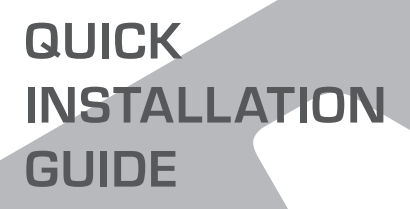

Manuel d'utilisation

# CONTENU DE LA BOÎTE

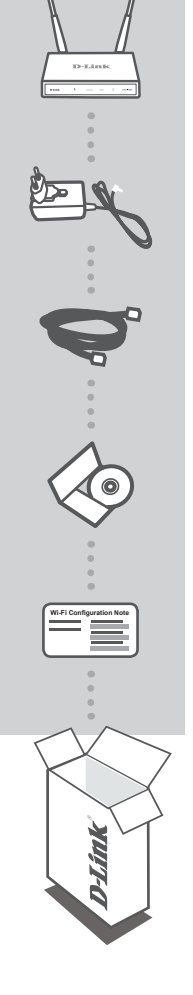

WIRELESS AC1200 DUAL BAND ACCESS POINT DAP-1665 Remarque: Avec deux antennes amovibles.

ADAPTATEUR SECTEUR 12 V, 1A (Y COMPRIS 2 ADAPTATEURS) ALIMENTE LE DAP-1665

CÂBLE ETHERNET (CAT 5 UTP) SERT À LA CONNEXION À VOTRE ORDINATEUR

MANUEL DU PRODUIT SUR CD

NOTE SUR LA CONFIGURATION DU WI-FI COMPORTE LES DONNÉES WI-FI PAR DÉFAUT DU PA

Contactez votre revendeur s'il manque l'un des éléments cidessus dans la boîte.

# CONFIGURATION

## INSTALLATION DU PRODUIT

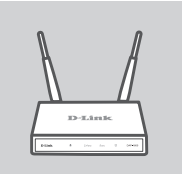

### EMPLACEMENT DU POINT D'ACCÈS

Installez le point d'accès dans un lieu ouvert de l'espace de travail prévu pour obtenir une meilleure couverture. Si vous l'utilisez en guise de répéteur, vérifiez qu'il se situe dans la portée du réseau sans fil que vous souhaitez dupliquer.

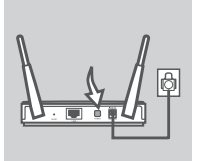

#### MISE SOUS TENSION

Branchez l'adaptateur secteur situé à l'arrière du DAP-1665 dans une prise de courant. Appuyez sur le bouton Marche/Arrêt situé à l'arrière du point d'accès pour l'allumer. Attendez environ 30 secondes, le temps que le périphérique réalise ses processus de démarrage.

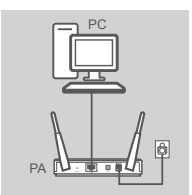

### **CONNEXION DU DAP-1665**

Branchez une extrémité du câble Ethernet fourni au port de réseau local situé à l'arrière du DAP-1665 et l'autre, au port Ethernet de votre ordinateur. Vous pouvez également vous connecter au DAP-1665 en Wi-Fi. Accédez aux paramètres Wi-Fi de votre ordinateur. Sélectionnez le nom de réseau (SSID) indiqué dans la Note sur la configuration du Wi-Fi incluse (par ex. dlink-A8FA), puis saisissez le mot de passe Wi-Fi également indiqué sur cette même Note (par ex. akbdj19368).

## CONFIGURATION DU PRODUIT (UTILITAIRE WEB)

Pour procéder à la configuration, ouvrez un navigateur Web (par ex. Internet Explorer) sur un PC ou Notebook, puis saisissez http://dlinkap.local. dans la barre d'adresse. Vous êtes redirigé vers l'utilitaire de configuration Web. Le nom d'utilisateur par défaut est Admin et le mot de passe doit rester vierge. Cliquez sur Connexion pour continuer. Une fois connecté, cliquez sur Launch Wireless Setup Wizard (Lancer l'assistant de configuration sans fil) pour débuter le processus de configuration. Pour en savoir plus sur la configuration de votre point d'accès, consultez le manuel d'utilisation fourni.

URL DE CONNEXION : http://dlinkap ou http://dlinkap.local.

NOM D'UTILISATEUR : Administrateur MOT DE PASSE : (vierge par défaut)

Si vous possédez plusieurs points d'accès, saisissez http://dlinkapxxxx ou http://dlinkapxxxx. local. (xxxx représentant les quatre derniers caractères de l'adresse MAC du point d'accès, indiquée sur l'étiquette apposée au-dessous du périphérique).

# **RÉSOLUTION DES PROBLÈMES**

### PROBLÈMES D'INSTALLATION ET DE CONFIGURATION

### 1. POURQUOI N'AI-JE PAS ACCÈS À L'UTILITAIRE DE CONFIGURATION WEB ?

- Vérifiez la connexion physique entre votre ordinateur et le point d'accès. Le voyant de réseau local du point d'accès doit être allumé pour indiquer qu'une connexion est établie. Vous devez également vérifier que le port Ethernet de votre ordinateur est activé et fonctionne correctement.
- Si vous vous connectez au point d'accès en Wi-Fi, vérifiez que vous êtes connecté au réseau sans fil qui convient et qu'il n'y a pas de problème de connectivité. Si vous n'avez toujours pas accès à l'utilitaire de configuration, essayez de vous connecter au point d'accès à l'aide du câble Ethernet fourni.

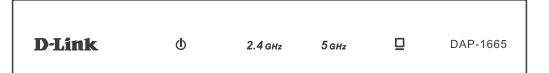

#### 2. COMMENT RÉINITIALISER MON PA DAP-1665 AUX PARAMÈTRES D'USINE?

- Vérifiez que le point d'accès est sous tension.
- Appuyez sur le bouton de réinitialisation situé à l'arrière de l'appareil pendant 5 secondes.
  Remarque : Le fait de rétablir les paramètres d'usine du PA efface l'ensemble des paramètres de la configuration actuelle. Vous devez recommencer le processus de configuration décrit dans le guide d'installation ci-dessus pour reconfigurer votre point d'accès.
- 3. COMMENT FAIRE POUR AJOUTER UN NOUVEAU CLIENT OU PC SANS FIL SI J'AI OUBLIÉ LE NOM DE MON RÉSEAU SANS FIL (SSID) OU LA CLÉ DE CHIFFREMENT SANS FIL ?
  - Si vous avez conservé les paramètres Wi-Fi par défaut, vous pouvez utiliser les informations données sur la Carte de configuration du réseau Wi-Fi pour vous connecter au point d'accès.
  - Si vous les avez modifiés, vous devez accéder à l'utilitaire de configuration Web comme expliqué en page précédente et relancer l'Assistant de configuration pour renouveler vos paramètres sans fil.

Veillez à noter ces paramètres afin de pouvoir les introduire dans chaque périphérique connecté sans fil.

### ASSISTANCE TECHNIQUE

Assistance technique D-Link sur internet: http://www.dlink.com Assistance technique D-Link par téléphone : 01 76 54 84 17 Du lundi au vendredi de 9h à 19h (hors jours fériés)

# WIRELESS NETWORK REMINDER

Wireless Network Name (SSID)

Wireless Network Password

# **TECHNICAL SUPPORT**

UK **IRFI AND** GERMANY FRANCE SPAIN ITAI Y **NETHERLANDS** BELGIUM LUXEMBURG POI AND C7FCH HUNGARY NORWAY DENMARK FINLAND SWEDEN GREECE PORTUGAL

www.dlink.com www.dlink.com www.dlink.com www.dlink.com www.dlink.com www.dlink.com www.dlink.com www.dlink.com www.dlink.com www.dlink.com www.dlink.com www.dlink.com www.dlink.com www.dlink.com www.dlink.com www.dlink.com www.dlink.com www.dlink.com